# PROCEDIMENTO: GUIA DE CONFIGURAÇÃO INICIAL - DVR BOSCH 700

### Observações

Para visualização de imagens: HTTP, software Control Center ou Software BVC (Bosch Video Client)

Para configuração: Série 700 somente via software - 700 Series Configuration Tool

### Índice

| Configuração pelo Integrador        | . 1 |
|-------------------------------------|-----|
| Configuração pela Equipe de Suporte | . 2 |
| Informações                         | .7  |

### Configuração pelo Integrador

- 1. Realizar Upgrade de firmware conforme orientação do fabricante;
- 2. No menu Rede > Configuração de rede:
  - a. Aba Geral: Porta HTTP: 7881 Limite de fluxo continuo remoto: 0,256 Mbps 🄑 Configur ation Tool BOSCH 6 **Divar 700 Series** r 🕑 🔛 🛃 🖻 Visão gera — Configuração da rede - Idioma - Hora/data - Vídeo e áudio f Geral Ligação ∯-Agenda Nome do DVR DHR-700 🗄 - Gravação Contact Detectada Configuração da rede Porta HTTP 7881 -Streaming do monitor SNMP Limite de fluxo contínuo ren 0.256 Mbps Serviço Ajuda ? Fim sessão -17/2/2017 09:47:30 - Ligação de rede ao Divar estabelecida em .

 Aba Ligação Setar Endereço IP, Máscara de Sub-rede e Gateway Desabilitar DHCP

| Configuration Tool - |                                                                                               |                                             |                   |         |  |  |
|----------------------|-----------------------------------------------------------------------------------------------|---------------------------------------------|-------------------|---------|--|--|
| Divar 7              | 00 Series 🛛 📴 🗔                                                                               | 2 7 · • • •                                 |                   | BOSCH   |  |  |
| Visão geral          | i Internacional<br>I Internacional<br>I Interna/data<br>I Interna/data<br>I Interna/data      | — Configuração da rede<br>Geral Ligação     |                   |         |  |  |
| Registo              | B⊡⊶Agenda<br>B⊡⊶Gravação<br>⊷-Contactos<br>⊷-Movimento                                        | DHCP<br>Endereço IP                         | 10.227.133.1      | -       |  |  |
| Definições           | le⊪ Evento<br>⊡-Rede<br>Configuração da rede<br>Lista de endereços IP<br>Streamina do monitor | Máscara de sub-rede<br>Gateway pré-definida | 255.255.255.240   |         |  |  |
| Serviço              | ·····SNMP<br>·····Armazenamento<br>€··· Utilizadores<br>€··· Sistema                          | Endereço do DNS automático<br>Servidor DNS  | 0.0.0.0           | 1       |  |  |
|                      | ⊞- Configurar monitores                                                                       | Endereço MAC<br>Ligação                     | 00:04:63:0F:ED:97 | Mbps    |  |  |
| Ajuda                |                                                                                               |                                             |                   |         |  |  |
| Fim sessão           |                                                                                               |                                             |                   |         |  |  |
|                      | 17/2/2017 09:47:30 - Ligação de rede ao Di                                                    | var estabelecida em .                       |                   | <b></b> |  |  |

# Configuração pela Equipe de Suporte

 Abrir o Software BVC (Bosch Video Client) ou Control Center e verificar se o DVR já está acessível e as imagens já estão sendo visualizadas; Exemplo:

Ligar a:\_10.227.133.1:7881 Nome do utilizador: ADMINISTRATOR Palavra-passe: 000000 (senha default) ou "senha setada pelo integrador"

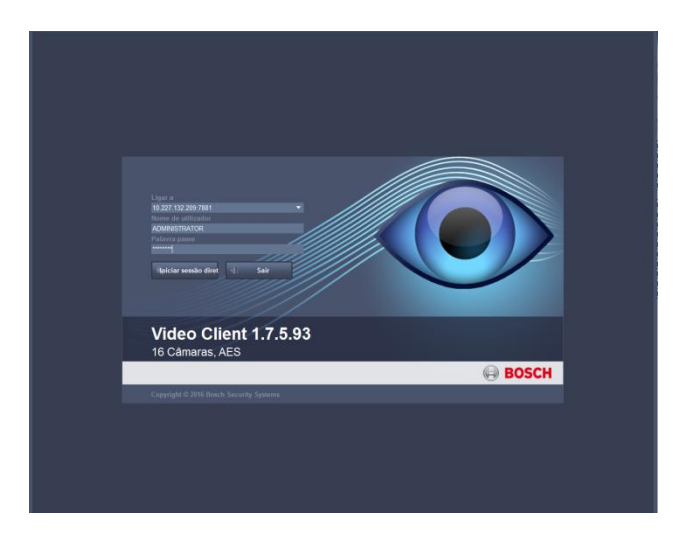

- 2. Para concluir as configurações, abrir o Software 700 Series Configuration Tool
- 3. Clicar em Editar

| 👂 Ini. sessão         |                       |
|-----------------------|-----------------------|
| — Seleccionar Divar — |                       |
| Fora de rede          |                       |
| CV501NS33             | Unknown               |
| CV501TOV              | Unknown               |
| SS56                  | Divar 700 Series      |
| TAGAZ                 | Unknown               |
| – Conta –             | Editar                |
| Nome de utilizador    |                       |
| Palavra-passe         |                       |
|                       | Guardar informação de |
|                       | Ini. sessão Cancelar  |

4. Clicar em Adicionar...

| Þ | Editar lista de Divar                  |                                                   | ×  |
|---|----------------------------------------|---------------------------------------------------|----|
| — | Lista                                  |                                                   |    |
|   | CV501NS33<br>CV501TOV<br>SS56<br>TAGAZ | Unknown<br>Unknown<br>Divar 700 Series<br>Unknown |    |
|   | Detectar                               | Adicionar Apaga                                   | ır |
| — | Detalhes ———                           |                                                   |    |
|   | Endereço                               |                                                   |    |
|   | Nome                                   |                                                   |    |
|   |                                        | OK Cancel                                         | ar |

5. Setar endereço IP e Nome da unidade e clicar em Adicionar

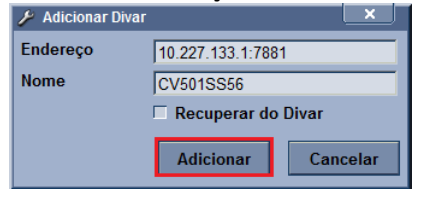

6. Selecionar o dispositivo adicionado e clicar em OK

| 🄑 Ed | itar lista de Divar |                 |        |    |  |  |  |
|------|---------------------|-----------------|--------|----|--|--|--|
| —Li  | — Lista ———         |                 |        |    |  |  |  |
| C    | /501NS33            | Unknown         |        | -  |  |  |  |
| C    | /501SS56            | Unknown         |        |    |  |  |  |
| TC   | 75011OV             | Unknown         |        |    |  |  |  |
| T/   | GAZ                 | Unknown         |        |    |  |  |  |
|      |                     |                 |        |    |  |  |  |
|      | Detectar            | Adicionar       | Apaga  | ır |  |  |  |
| - D  | etalhes             |                 |        |    |  |  |  |
| Er   | dereço              | 10.227.133.1:78 | 81     |    |  |  |  |
| No   | Nome CV501SS56      |                 |        |    |  |  |  |
|      |                     | ОК              | Cancel | ar |  |  |  |

Selecionar o dispositivo criado e efetuar o Login;
 Nome de utilizador: ADMINISTRATOR
 Palavra-passe: 000000 (senha default) ou "senha setada pelo integrador"

| 🎽 Ini. sessão         | ×                                         |
|-----------------------|-------------------------------------------|
| — Seleccionar Divar — |                                           |
| Fora de rede          |                                           |
| CV501NS33             | Unknown<br>Dives 700 Casias               |
| CV5015550             | Linknown                                  |
| TAGAZ                 | Unknown                                   |
|                       |                                           |
| 1                     |                                           |
|                       | Editar                                    |
| – Conta –             |                                           |
| Nome de utilizador    |                                           |
| Nome de dunzador      | ADMINISTRATOR                             |
| Palavra-passe         | *****                                     |
|                       | Guardar informação de<br>início de sessão |
|                       | Ini. sessão Cancelar                      |
|                       |                                           |

8. Clicar no ícone de **Definições**;

| o geral                 | Informação sobre o Divar                 |                    |
|-------------------------|------------------------------------------|--------------------|
|                         | Modelo                                   | DHR-751-16A        |
|                         | ID de Hardware                           | 000200010002001e   |
|                         | Número de série                          | 044480000810260145 |
| egisto                  | ID do painel do processador              | 3.5                |
|                         | ID do painel de vídeo                    | 1.3                |
|                         | FPGA-G ID                                | 17                 |
|                         | FPGA-P ID                                | 17                 |
| nições                  | Versão de firmware do painel<br>frontal  | 43.2.119.1         |
| ۶                       | Versão de hardware do painel<br>frontal  | 3.13.3839.664      |
| erviço                  | Versão do carregador de<br>inicialização | 0406(03/04/10)     |
|                         | Versão hardware painel                   | 1.13.3874.2857     |
|                         | Endereço MAC                             | 00:04:63:0F:ED:97  |
|                         | Sinais de vídeo                          |                    |
| juda                    | Modo de vídeo de sistema                 | NTSC               |
| $\overline{\mathbf{n}}$ | Eventos de gravação                      |                    |
|                         | Perfil activo actual                     | Profile 1          |
| ~                       | Entradas de contactos activas            |                    |
| sessao                  | 1. Não                                   | 9. Não             |
|                         | 2. Não                                   | 10. Não            |
|                         | 3. Não                                   | 11. Não            |
|                         | 4. Não                                   | 12. Não            |

### 9. No menu, selecionar Internacional > Hora/data;

- a. Conferir Fuso horário, data e hora;
- b. Setar Servidor tempo utilização;
- c. Servidor NTP: 10.31.0.65 ou 10.254.3.10

| 🌽 Configuration 1 | Fool -                                           |                           | <u> </u>            |
|-------------------|--------------------------------------------------|---------------------------|---------------------|
| Divar 70          | 00 Series 🛛 📴 🗔                                  |                           | BOSCH               |
| Visão geral       | internacional                                    | — Hora-Data —             |                     |
|                   |                                                  | Fuso horário              | TMG -03:00 Brasilia |
| Registo           | t⊞⊷ Agenda<br>T⊞⊷ Gravação                       | Formato da hora           | 24 Horas            |
|                   | Contactos<br>Movimento                           | Hora                      | 10:26:15            |
| Definições        | E - Rede<br>- Configuração da rede               | Pormato da data           |                     |
|                   | Lista de endereços IP<br>Streaming do monitor    | Sincronizar com o PC      | Sincronizar         |
| Serviço           | SNMP<br>Armazenamento                            | — Hora de verão ————      |                     |
|                   | E Sistema<br>E Configurar monitores              | Hora de verão             | Automático          |
|                   |                                                  | Hora de início            | 3° Dom Out 00:00:00 |
|                   |                                                  | Hora de fim               | 3° Dom Fev 00:00:00 |
| Ajuda             |                                                  | Diferenças                |                     |
|                   |                                                  | Servidor de horas da rede |                     |
| Fim sessão        |                                                  | Servidor tempo utilização | Activar             |
|                   |                                                  | Servidor SNTP             | 10.31.0.65          |
|                   |                                                  |                           | Sincronizar         |
|                   | '<br>17/2/2017 10:07:03 - Ligação de rede ao Div | ar estabelecida em .      |                     |
|                   |                                                  |                           |                     |

- 10. No menu, selecionar Video e áudio;
- 11. Configurar todas as câmeras instaladas na unidade;
  - a. Habilitar entrada de vídeo;
  - b. Setar nome da câmera, conforme localização na unidade;

| Configuration root -                                                                                                    |                                                                                                    |       |
|----------------------------------------------------------------------------------------------------|----------------------------------------------------------------------------------------------------|-------|
| Divar 700 Series 🛛 📮                                                                                                    |                                                                                                    | BOSCH |
| Visão geral<br>Registo<br>Definições<br>Serviço<br>Serviço<br>Serviço<br>Contactos<br>Serviço<br>Serviço<br>Serviço<br>Contactos<br>Serviço<br>Serviço<br>S | Video e áudio<br>1 2 3 4 5 6 7 8<br>Geral Controlar<br>Câmara analógica<br>Entrada de câmara                                                                                                    |       |
| Ajuda<br>Tim sessão                                                                                                    | Nome da entrada     Work Area       Image: Activar entrada de vídeo     Image: Activar entrada de vídeo       Image: Contraste     Image: Activar entrada de áudio       Image: Activar entrada de áudio     Nível de       Image: Ganho     Image: Image: Activar entrada de áudio |       |
| 17/2/2017 10:07:03 - Ligação de                                                                                                    | rede ao Divar estabelecida em .                                                                                                    |       |

#### 12. No menu, selecionar Gravação;

- a. Modo de gravação normal: Continuo
- b. Resolução: CIF

6 6

- c. Qualidade: Media
- d. Velocidade de fotogramas: **3.125 IPS**

| Divar 7     | 00 Series 🛛 📴 🖬                                                         |                                                                                                    | BOSCH    |
|-------------|-------------------------------------------------------------------------|----------------------------------------------------------------------------------------------------|----------|
| Visão geral | ⊡-Internacional<br>Idioma<br>Hora/data                                  | -Perfil 1                                                                                                    |          |
| Registo     | Vídeo e áudio<br>(⊞Agenda<br>⊟Gravação                                  | Normal Contacto Movimento                                                                                                    |          |
| Definições  | Perfil 2<br>Perfil 3<br>Perfil 4                                        | Nota: as definições de áudio/vídeo também se aplicam ao fluxo remoto<br>imagens em directo através da rede.                                                                                                    | de       |
|             | Perfil<br>Contactos<br>Movimento                                        | Ligação de entrada Entrada de câmara<br>Áudio desactivado                                                                                                    |          |
| Serviço     | Evento<br>Perfil 1<br>Perfil 2<br>Perfil 3                              | Modo de gravação normal                                                                                                    |          |
|             | Perfil 4<br>Perfil<br>Perfil                                            | Tempo antes do evento 30 seg.                                                                                                    |          |
| Ajuda       | Configuração da rede     Lista de endereços IP     Streaming do monitor | Resolução CF Y<br>Qualidade Média Y                                                                                                    |          |
| Fim sessão  | SNMP<br>Armazenamento<br>⊟Utilizadores<br>Geral                         | Velocidade de fotogramas     3.125 PS       Gravar áudio     Image: Compare the second second secon |          |
|             | Administrador<br>Utilizador 1<br>Utilizador 2                           | Qualidade de áudio     Média       Taxa de bits actual     0.13 Mbps                                                                                                    |          |
|             | 17/2/2017 10:07:03 - Ligação de rede a                                  | Jivar estabelecida em .                                                                                                    | <u> </u> |

- 13. No menu, selecionar Utilizadores;
- 14. Para **SONDAS**, Configurar os seguintes usuários e senhas:
  - a. Administrador: ADMINISTRATOR
  - b. Utilizador 1: sondaxxxx
  - c. Utilizador 2: CSDCMPSS
  - d. Utilizador 3: ADMCMPSS

| Divar 700 Series 🛛 🗐 🗔                                                                                                    |                                                       | BOSCH             |
|----------------------------------------------------------------------------------------------------|-------------------------------------------------------|-------------------|
| Visão geral<br>i Hora/data<br>-Video e áudio                                                                                                    | Administrator     Direitos de acesso                  |                   |
| Registo<br>□ □ □ □ □ □ □ □ □ □ □ □ □ □ □ □ □ □ □                                                                                                     | Nome de utilizador<br>Palavra-passe                   | Administrator Set |
| Definições Perfi 2<br>Perfi 3<br>Perfi 4<br>Perfi 4<br>Perfi 4                                                                                                    | Permitir o registo local<br>Permitir o registo remoto | 2<br>2            |
| Sarviço                                                                                                    | Terminar sessão automático                            |                   |
| Ajuda<br>C-Utizadores<br>-G-eral<br>- Administrador<br>- Utizador 2<br>- Utizador 2<br>- Utizador 2<br>- Utizador 3<br>- Utizador 3<br>- Utizador 5<br>- Utizador 5<br>- Utizador 5<br>- Utizador 5<br>- Utizador 5<br>- Utizador 5<br>- Utizador 5 |                                                       |                   |
| 17/2/2017 09:47:30 - Ligação de rede ao Div                                                                                                    | ar estabelecida em .                                  | <u> </u>          |

- 15. Para BARCOS, configurar os seguintes usuários e senhas:
  - a. Administrador: ADMINISTRATOR
  - b. Utilizador 1: petrobras
  - a. Utilizador 2: petrobras2
  - b. Utilizador 3: petrobras3
  - c. Utilizador 4: barco
  - d. Utilizador 5: admin

## Informações

| Dados da Solicitação |                        |             |               |       |       |         |       |
|----------------------|------------------------|-------------|---------------|-------|-------|---------|-------|
| Registro             |                        | Data        | 17/02/2017    |       |       |         |       |
| Técnico              | Rossana Suisso da Hora |             | Chave         | YRYX  | Ramal | 7671375 |       |
|                      |                        |             |               | Chave |       | Ramal   |       |
| Órgão Solicitante    | TIC/CPAR/SUE           | D/OMI       |               |       |       |         |       |
| Última Atualização   | 17/02/17               | Responsável | Suporte Armac | lor   |       | Chave   | SABC6 |